## Access the portal link from the Dual Credit site

## http://www.tulsacc.edu/dualcredit

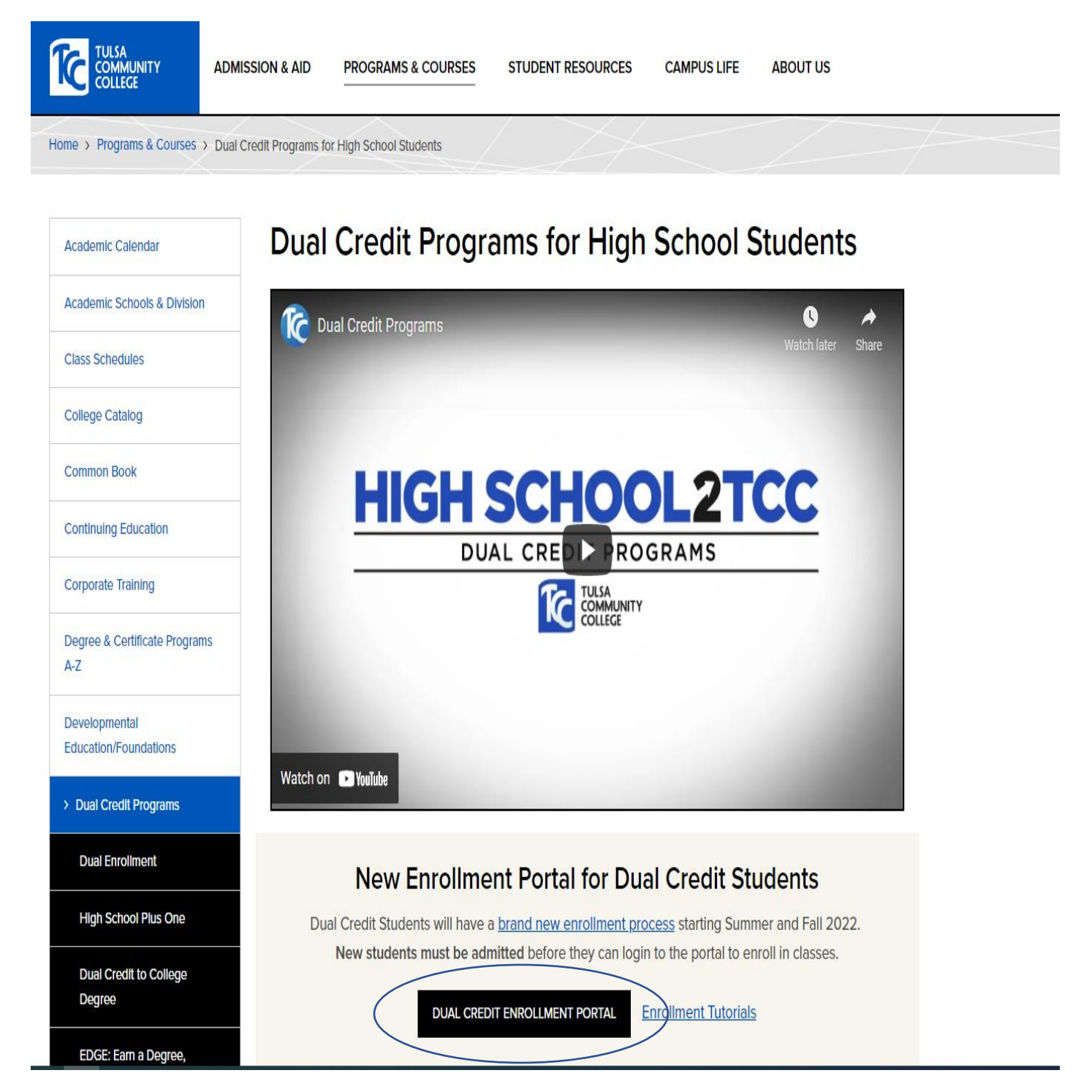

Log in to the portal with your TCC id number (include T) and password

\*Remember that you must have applied to TCC and been admitted as a dual credit student before you are able to log in to the portal site.

| Web Login                                              |  |
|--------------------------------------------------------|--|
| Please sign in with your college credentials.          |  |
| TCC ID                                                 |  |
| 8                                                      |  |
| BASSWORD                                               |  |
| ASSWORD                                                |  |
| <i>•</i>                                               |  |
| Sign In +)                                             |  |
|                                                        |  |
| Are you a High School Counselor or Parent/Guardian?    |  |
| <u>Click here</u> to sign in.                          |  |
| Having trouble signing in?                             |  |
| √ Try <u>resetting your password</u> , or              |  |
| ✓ Contacting <u>Call2000</u> at ( <u>918) 595-2000</u> |  |
|                                                        |  |
| Contact Us Privacy Notice Terms of Service             |  |
|                                                        |  |
|                                                        |  |

- 1. Your name and high school information should autopopulate in the registration screen. Please enter your personal email address.
- 2. Select the semester for enrollment from the drop down menu.
- 3. Enter your expected graduation date. (any *day* is fine, but **month** & **year** need to be exact)
- 4. Answer yes or no to previous college. (Please note that we must have transcripts from any colleges that you have attended).
- 5. Read student responsibilities as well as Faculty Association letter to students and check mark the acknowledge box.
- 6. Click on submit.

|                                                 |                                                             |                                                                         |                                           | <b>1</b> 10 |
|-------------------------------------------------|-------------------------------------------------------------|-------------------------------------------------------------------------|-------------------------------------------|-------------|
| Student Information                             |                                                             |                                                                         |                                           |             |
| TCC ID                                          | T20001335                                                   | TCC En                                                                  | ail daisycat.kenneytestrecord@tulsacc.edu |             |
| First Name                                      | Daisy-Cat                                                   | Last Na                                                                 | me Kenney-TestRecord                      |             |
| * High School                                   | Booker T Washington Hs                                      | * Personal En                                                           | ail dma0030@auburn.edu                    |             |
| Registration Information                        |                                                             |                                                                         |                                           |             |
| What semester is this registration for? *       |                                                             | What is your expected graduation dat                                    | e? *                                      |             |
| Spring 2022 (Starts January 18, 2022)           |                                                             | × 05-20-2023                                                            |                                           | C           |
| Student Responsibilities                        |                                                             |                                                                         |                                           |             |
| I understand and consent to the TCC policy      | y guidelines for dual credit and the TCC student handbox    | vk guidelines.                                                          |                                           |             |
| Students are responsible to log in to the di    | ual credit enrollment portal and make schedule changes      | (drops or adds) by the date listed in the academic calendar.            |                                           |             |
| Failure to withdraw by posted deadlines m       | ay result in an F grade that cannot be removed and may      | result in future financial aid consequences.                            |                                           |             |
| This dual credit registration is only effective | e for the semester indicated above, and enrollment form     | s must be submitted each semester.                                      |                                           |             |
| l assume financial responsibility for any co:   | sts associated with this enrollment including fees and bo   | oks, and my balance must be paid in full before enrolling in subsequent | semesters.                                |             |
| I give my permission for Tulsa Community        | College to share information with my high school design     | nee regarding attendance, grades, academic performance, disciplinary ac | tions, and my student record.             |             |
| I have read and understand all the informa      | ation presented to the Faculty Association letter to studer | ts.                                                                     |                                           |             |
|                                                 |                                                             | Acknowledge                                                             |                                           |             |
|                                                 |                                                             |                                                                         |                                           | 🖌 Submi     |

Make sure you have your test scores/gpa in the system and are eligible for enrollment using the Test Scores tab. You can verify eligibility requirements by clicking the Dual Credit Eligibility Testing link. If you need to add updated scores, or transcripts you can do that in the upload documents tab.

Begin course selection by making sure you are on the select courses tab on the far left and click on the Add Primary Courses at bottom right.

| /elcome                                                                                                    |                                                                                                    |                                                                                                    | Library of Resources                                                                                                    |                                                                                             |               |
|----------------------------------------------------------------------------------------------------|----------------------------------------------------------------------------------------------------|----------------------------------------------------------------------------------------------------|----------------------------------------------------------------------------------------------------|---------------------------------------------------------------------------------------------|---------------|
| /elcome to the TCC Dual Credit Registrati<br>rom this portal you will:<br>1. Select courses that you would like to enro<br>2. Request registration approval and course<br>3. Upload and review test scores, transcripts<br>4. Check your registration for status update<br>5. Review enrolled courses<br>o you need to start a new registration fo | ion Student Portal.<br>oll in<br>review from your parent/guardian<br>s, and any other documents that are relevant to yo<br>s and case notes from your school's counselor staf<br>r a different semester? Click here. | ur registration<br>f and TCC                                                                                                    | Here are a few resources that can support you f<br><u>Dual Credit Student Registration Video</u><br><u>Dual Credit Eligibility Testing</u><br>TCC Dual Credit Programs Page<br>Frequently Asked Questions (FAQ)                   | hroughout the completion of your registi                                                    | ation:        |
| gistration Status                                                                                                    |                                                                                                    |                                                                                                    |                                                                                                    |                                                                                             |               |
| <b>V</b>                                                                                                    | •                                                                                                    | 0                                                                                                    | •                                                                                                    | •                                                                                           |               |
| Incomplete                                                                                                    | Course Selection                                                                                                    | Parent/Guardian Review                                                                                                    | Counselor Review                                                                                                    | TCC Review                                                                                  | Complete      |
| egistration Information                                                                                                    |                                                                                                    | Jaisy-Cat Kenney- Id<br>Spring 2022 Registration - Book<br>daisycat.kenneyte                                                                                                 | estrecord (120001335)<br>er T Washington Hs (Case No. 799)<br>strecord@tulsacc.edu                                                                                                    |                                                                                             |               |
| R Select Courses                                                                                                    | Parent/Guardian Review                                                                                                    | Test Scores and Grades                                                                                                    | Upload Documents                                                                                                    | Case Notes                                                                                  | 📜 Transcript: |
|                                                                                                    | IMPORTANT: Courses will be processed by<br>Course selection does not guarantee or re<br>Backup Course Option: You may choose a<br>When you are finished selecting courses, i                                         | ny TCC in the order that you add them ac<br>serve a seat in the courses that you sele<br>backup course for each primary course i<br>navigate to the 'Parent/Guardian Review' | cording to eligibility and available seating at the time<br>ct. Courses will be processed as quickly as possible.<br>n case no seats are available in your primary course(<br>tab to send a request for review and advance your n | e of registration processing.<br>e) at the time of registration processing.<br>egistration. | N Add Dimen   |

You can search courses by typing a title in the search box, by filtering the subject (these are alphabetical), by searching campus, or you can type a CRN number directly into the search box

Once you have found a course, select the green plus button.

| Primary Course (                      | Options                 |                 |                 |          |                         |               |               |                             |                                         |                         |       |             |
|---------------------------------------|-------------------------|-----------------|-----------------|----------|-------------------------|---------------|---------------|-----------------------------|-----------------------------------------|-------------------------|-------|-------------|
| Composition I                         | Go                      | $\supset$       |                 |          |                         |               |               |                             |                                         |                         |       | 🕒 Reset     |
| · · · · · · · · · · · · · · · · · · · | Search for 'Compositior | n l'            | X               |          |                         |               | $\frown$      |                             |                                         |                         |       |             |
| Add Course                            | Subject 1               | Course Num. ↑=2 | Course Title    | CRN      | Section $\downarrow$ =3 | Prerequisites | Campus        | Building                    | Days And Times                          | Part Of Term            | Seats | Start Date  |
| +                                     | ENGL                    | 1113            | Composition I   | 23657    | 692                     |               | Online Course | Collinsville High<br>School |                                         | 16 Week                 | 20    | 18-JAN-2022 |
| +                                     | ENGL                    | 1113            | Composition I   | 23656    | 691                     |               | Online Course | KIPPHS                      |                                         | 16 Week                 | 20    | 18-JAN-2022 |
| +                                     | ENGL                    | 1113            | Composition I   | 23655    | 690                     |               | Online Course | Owasso High<br>School       |                                         | 16 Week                 | 20    | 18-JAN-2022 |
| +                                     | ENGL                    | 1113            | Composition I   | 23340    | 683                     |               | Online Course | Broken Arrow High<br>School |                                         | 16 Week                 | 20    | 18-JAN-2022 |
| +                                     | ENGL                    | 1113            | Composition I   | 23055    | 682                     |               | Online Course | Collinsville High<br>School |                                         | 16 Week                 | 20    | 18-JAN-2022 |
| +                                     | ENGL                    | 1113            | Composition I   | 22990    | 681                     |               | Online Course | Rogers High School<br>TPS   |                                         | 16 Week                 | 20    | 18-JAN-2022 |
| +                                     | ENGL                    | 1113            | Composition I   | 21969    | 631                     |               | Remote        | Union High School           | Monday Wednesday 09:50 AM - 11:10<br>AM | 16 Week                 | 20    | 18-JAN-2022 |
| +                                     | ENGL                    | 1113            | Composition I   | 23052    | 630                     |               | Remote        | NSU Broken Arrow            | Tuesday Thursday 08:00 AM - 09:20 AM    | 16 Week                 | 20    | 18-JAN-2022 |
| +                                     | ENGL                    | 1113            | Composition I   | 21174    | 490                     |               | Online Course |                             |                                         | Eight Week Session<br>2 | 18    | 21-MAR-2022 |
| +                                     | ENGL                    | 1113            | Composition I   | 23015    | 462                     |               | Remote        | CONNER                      | Friday 01:00 PM - 03:50 PM              | 16 Week                 | 20    | 18-JAN-2022 |
| +                                     | ENGL                    | 1113            | Composition I   | 22485    | 461                     |               | Remote        | CONNER                      | Friday 08:00 AM - 10:50 AM              | 16 Week                 | 20    | 18-JAN-2022 |
|                                       |                         |                 |                 |          |                         |               |               |                             |                                         |                         |       |             |
| 1                                     | 201                     |                 |                 |          |                         | Online Cour   |               |                             |                                         |                         |       |             |
| 1                                     | 291                     |                 |                 |          |                         | Unline Cours  | e.            |                             |                                         |                         |       |             |
|                                       |                         |                 |                 |          |                         |               |               |                             |                                         |                         |       |             |
| 2                                     | 390                     |                 |                 |          |                         | $\times$      |               |                             |                                         |                         |       |             |
|                                       |                         | Are you         | sure you wish t | o add El | NGL 1113                | 3             |               | SE Bldg 7                   | Comm                                    |                         |       |             |
| 3                                     | 338                     | (Section        | 330)?           |          |                         |               |               | and Lib A                   | rts                                     |                         |       |             |
|                                       |                         |                 |                 |          |                         | _             |               | SE Bida 1                   |                                         |                         |       |             |
| 2                                     | 337                     |                 |                 |          | Cancel                  | ОК            |               | Communi                     | cation                                  |                         |       |             |
|                                       |                         |                 |                 |          |                         |               |               | SE Rida 7                   | Comm                                    |                         |       |             |
| 7                                     | 336                     |                 |                 |          | 9                       | Southeast     |               | and Lib A                   | rts                                     |                         |       |             |

## Be sure to select a backup course option for each of your course selections!

| on Status                                                 |                                                                                                    |                                                                                                    |                                                                                                    |                                                                                                    |                   |
|-----------------------------------------------------------|----------------------------------------------------------------------------------------------------|----------------------------------------------------------------------------------------------------|----------------------------------------------------------------------------------------------------|----------------------------------------------------------------------------------------------------|-------------------|
|                                                           |                                                                                                    |                                                                                                    |                                                                                                    |                                                                                                    |                   |
|                                                           |                                                                                                    |                                                                                                    |                                                                                                    |                                                                                                    |                   |
| Incomplete                                                | Course Selection                                                                                                    | Parent/Guardian Review                                                                                                    | Counselor Review                                                                                                    | TCC Review                                                                                              | Complete          |
|                                                           |                                                                                                    |                                                                                                    |                                                                                                    |                                                                                                    |                   |
|                                                           |                                                                                                    | Daisy-Cat Kenney-TestRec                                                                                                    | ord (T20001335)                                                                                                    |                                                                                                    |                   |
|                                                           |                                                                                                    | Spring 2022 Registration - Booker T Wa                                                                                                    | shington Hs (Case No. 799)                                                                                                    |                                                                                                    |                   |
|                                                           |                                                                                                    | daisycat.kenneytestrecord                                                                                                    | l@tulsacc.edu                                                                                                    |                                                                                                    |                   |
| on Information                                            |                                                                                                    |                                                                                                    |                                                                                                    |                                                                                                    |                   |
|                                                           | 1                                                                                                    |                                                                                                    |                                                                                                    |                                                                                                    |                   |
| R Select Courses                                          | 🛓 Parent/Guardian Review                                                                                                    | 🖋 Test Scores and Grades                                                                                                    | Upload Documents                                                                                                    | Case Notes                                                                                              | 📜 Transcripts     |
|                                                           |                                                                                                    |                                                                                                    |                                                                                                    |                                                                                                    |                   |
|                                                           | IMPORTANT: Courses will be processed by T     Course selection does not guarantee or reser                                                                                      | 'CC in the order that you add them according<br>rve a seat in the courses that you select. Cour                                                                                                    | to eligibility and available seating at the time (<br>ses will be processed as quickly as possible.                                                                                                    | of registration processing.                                                                             |                   |
| 1                                                         | Backup Course Option: You may choose a ba                                                                                                    | ckup course for each primary course in case r                                                                                                    | to seats are available in your primary course(s)                                                                                                    | at the time of registration processing.                                                                 |                   |
|                                                           | When you are finished selecting courses, nav                                                                                                    | igate to the 'Parent/Guardian Review' tab to s                                                                                                    | end a request for review and advance your reg                                                                                                    | istration.                                                                                              |                   |
|                                                           |                                                                                                    |                                                                                                    |                                                                                                    |                                                                                                    | Add Primary Cou   |
| Dimension Details                                         |                                                                                                    | Add Bardon Course                                                                                                    | Destrue Course Details                                                                                                    |                                                                                                    | Dalata            |
| Frinary Course Details                                    |                                                                                                    | Add Backup Course                                                                                                    | · backup course Details                                                                                                    |                                                                                                    | Delete            |
| <ul> <li>ENGL 1113 - Composition I (Sect</li> </ul>       | ion 141)                                                                                                    |                                                                                                    |                                                                                                    |                                                                                                    |                   |
|                                                           |                                                                                                    |                                                                                                    |                                                                                                    |                                                                                                    |                   |
| A Select Courses                                          | よ Parent/Guardian Review                                                                                                    | Upload Documents                                                                                                    | 🖌 Case Notes                                                                                                    | 🖋 Test Scores                                                                                           | 📜 Transcrip       |
|                                                           |                                                                                                    |                                                                                                    |                                                                                                    |                                                                                                    |                   |
|                                                           |                                                                                                    |                                                                                                    |                                                                                                    |                                                                                                    |                   |
|                                                           | IMPORTANT: Courses will be processed by Course selection does not guarantee or res                                                                                              | y TCC in the order that you add them accord<br>erve a seat in the courses that you select. Co                                                                                                    | ing to eligibility and available seating at the t<br>purses will be processed as quickly as possible                                                                                                    | ime of registration processing.                                                                         |                   |
|                                                           | IMPORTANT: Courses will be processed by<br>Course selection does not guarantee or res<br>Backup Course Option: You may choose a l<br>When you are finished selecting courses, n | y TCC in the order that you add them accord<br>serve a seat in the courses that you select. Co<br>backup course for each primary course in ca<br>avigate to the 'Parent/Guardian Review' tab                      | ing to eligibility and available seating at the t<br>purses will be processed as quickly as possible<br>se no seats are available in your primary cours<br>to send a request for review and advance you                                                                              | ime of registration processing.<br>:<br>e(s) at the time of registration processin<br>r registration.   | g,                |
|                                                           | IMPORTANT: Courses will be processed by<br>Course selection does not guarantee or res<br>Backup Course Option: You may choose a l<br>When you are finished selecting courses, n | y TCC in the order that you add them accord<br>serve a seat in the courses that you select. C<br>backup course for each primary course in ca<br>avigate to the 'Parent/Guardian Review' tab                       | ing to eligibility and available seating at the t<br>purses will be processed as quickly as possible<br>se no seats are available in your primary cours<br>to send a request for review and advance you                                                                              | ime of registration processing.<br>:<br>:e(s) at the time of registration processin<br>r registration.  | 9.<br>Q Add Prima |
| <ul> <li>Primary Course Details</li> </ul>                | IMPORTANT: Courses will be processed by<br>Course selection does not guarantee or res<br>Backup Course Option: You may choose a<br>When you are finished selecting courses, n   | y TCC in the order that you add them accord<br>serve a seat in the courses that you select. Cr<br>backup course for each primary course in ca<br>avigate to the 'Parent/Guardian Review' tab<br>Add Backup Course | ing to eligibility and available seating at the t<br>burses will be processed as quickly as possible<br>se no seats are available in your primary cours<br>to send a request for review and advance you<br>Backup Course Details                                                     | ime of registration processing.<br>:<br>:e(s) at the time of registration processing<br>r registration. | 9.<br>Q Add Prima |
| Primary Course Details ENGL 1113 - Composition 1 / Sec    | IMPORTANT: Courses will be processed by<br>Course selection does not guarantee or res<br>Backup Course Option: You may choose a<br>When you are finished selecting courses, n   | y TCC in the order that you add them accord<br>serve a seat in the courses that you select. Cr<br>backup course for each primary course in ca<br>avigate to the 'Parent/Guardian Review' tab<br>Add Backup Course | ing to eligibility and available seating at the t<br>purses will be processed as quickly as possible<br>se no seats are available in your primary cours<br>to send a request for review and advance you<br>Backup Course Details                                                     | ime of registration processing.<br>(c) (c) at the time of registration processing<br>(r registration.   | g,<br>Add Prima   |
| Primary Course Details     ENGL 1113 - Composition I (Sec | tion 692)                                                                                                    | y TCC in the order that you add them accorc<br>serve a seat in the courses that you select. Cr<br>backup course for each primary course in ca<br>avigate to the 'Parent/Guardian Review' tab<br>Add Backup Course | ing to eligibility and available seating at the t<br>purses will be processed as quickly as possible<br>se no seats are available in your primary cours<br>to send a request for review and advance you<br><b>b</b> Backup Course Details<br>(Backup Course) ENGL 1113 - Composition | ime of registration processing.<br>(c) at the time of registration processing<br>r registration.        | g,<br>Q Add Prima |

Once you have selected courses, click on the Parent/Guardian review tab Enter the name and email for your parent and click the green email button

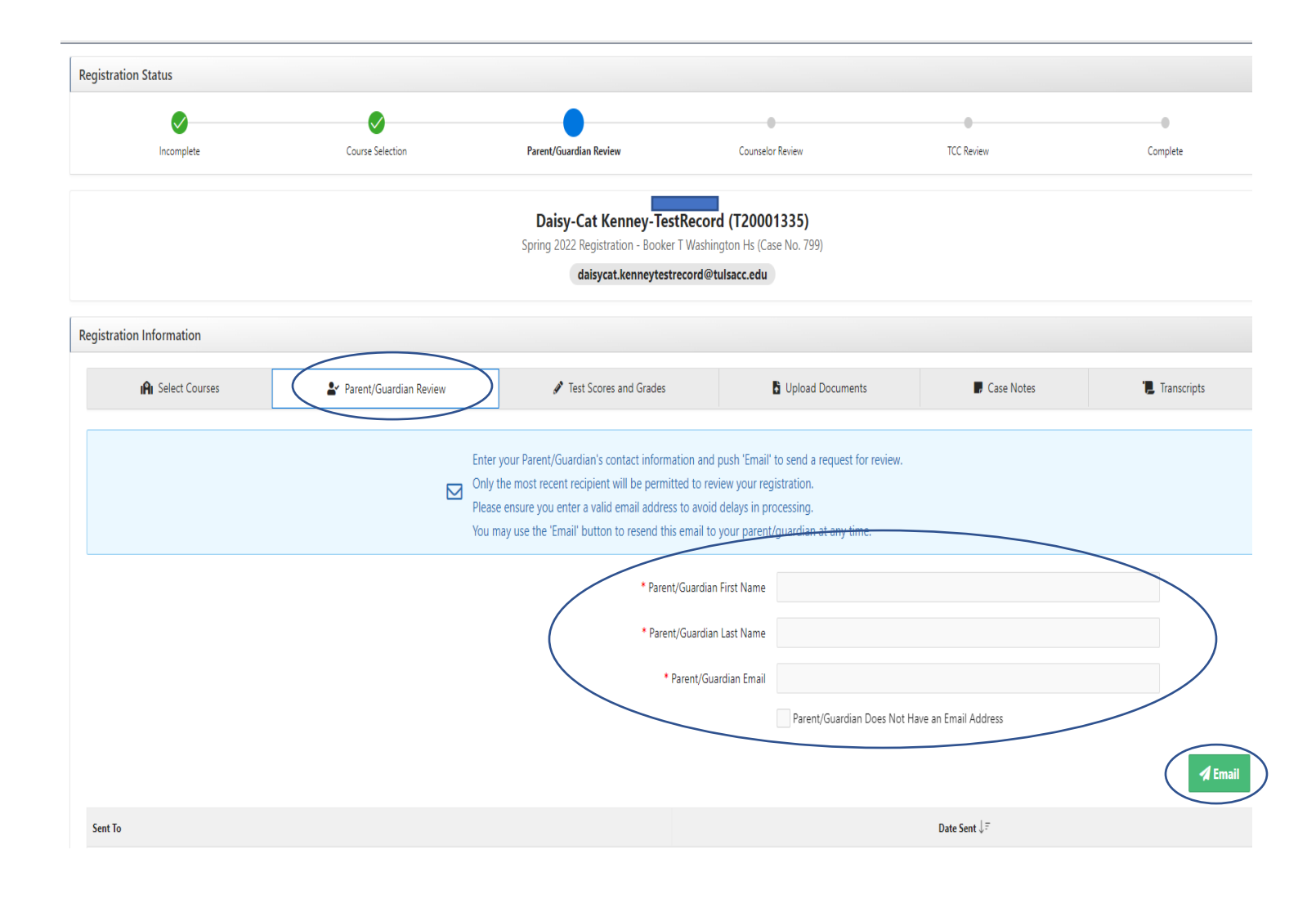

Once you have submitted your registration to your parent/guardian, you can check your email or log back in to the portal to determine your status at any given time. You will receive and email once each step has been completed (parent submission completion, counselor submission completion, TCC review and final enrollment) **OR** if a case note has been added that needs your attention (i.e. closed courses, etc).

| Registration Status |                  |                                                                                   |                                                                                           |            |          |
|---------------------|------------------|-----------------------------------------------------------------------------------|-------------------------------------------------------------------------------------------|------------|----------|
| Incomplete          | Course Selection | Parent/Guardian Review                                                            | Counselor Review                                                                          | TCC Review | Complete |
|                     |                  | Daisy-Cat Kenney-Tes<br>Spring 2022 Registration - Booker<br>daisycat.kenneytestr | <b>tRecord (T20001335)</b><br>T Washington Hs (Case No. 799)<br><b>record@tulsacc.edu</b> |            |          |

If needed, you can return to the main registration page at this point to enroll in another semester.

| <b>1</b> 6 | BIALINITY Dual Credit Registration                                                                                                    |                                                                                                    |                                                                                                    |                                                                                                    |            | •             |
|------------|----------------------------------------------------------------------------------------------------|----------------------------------------------------------------------------------------------------|----------------------------------------------------------------------------------------------------|----------------------------------------------------------------------------------------------------|------------|---------------|
|            | From this portal you will:<br>1. Select courses that you would like to enro<br>2. Request registration approval and course<br>3. Upload and review test scores, transcripts<br>4. Check your registration for status updates<br>5. Review enrolled courses<br>Do you need to start a new registration for | oll in<br>review from your parent/guardian<br>, and any other documents that are relevant to your<br>s and case notes from your school's counselor staff a<br>r a different semeste (Click here.) | registration<br>and TCC                                                                                                    | Dual Credit Student Registration Video     Dual Credit Eligibility Testing     TCC Dual Credit Programs Page     Frequently Asked Questions (FAQ)                     |            |               |
|            | Registration Status                                                                                                    |                                                                                                    |                                                                                                    |                                                                                                    |            |               |
|            | Incomplete                                                                                                    | Course Selection                                                                                                    | Parent/Guardian Review                                                                                                    | Counselor Review                                                                                                    | TCC Review | Complete      |
|            |                                                                                                    |                                                                                                    | Daisy-Cat Kenney-Test<br>Spring 2022 Registration - Booker 1<br>daisycat.kenneytestre                                                                                                 | Record (T20001335)<br>Washington Hs (Case No. 799)<br>cord@tulsacc.edu                                                                                                |            |               |
|            | Registration Information                                                                                                    | 🛃 Parent/Guardian Review                                                                                                    | ℐ Test Scores and Grades                                                                                                    | Upload Documents                                                                                                    | Case Notes | " Transcripts |
|            |                                                                                                    | Ente<br>Moly<br>Plea<br>You                                                                                                    | r your Parent/Guardian's contact informat<br>/ the most recent recipient will be permitte<br>se ensure you enter a valid email address<br>may use the 'Email' button to resend this o | ion and push 'Email' to send a request for review.<br>ed to review your registration.<br>to avoid delays in processing.<br>email to your parent/guardian at any time. |            |               |
|            |                                                                                                    |                                                                                                    | • Parent/4<br>• Parent/                                                                                                    | Guardian First Name                                                                                                    |            |               |
|            |                                                                                                    |                                                                                                    | * Pa                                                                                                    | rent/Guardian Email                                                                                                    |            |               |

The final confirmation email will display the courses in which you have been enrolled. You can also log in to the portal and see the courses in which you have been enrolled under the Enrolled Courses tab. (Note that you **WILL NOT** see an enrolled courses tab until you have been enrolled in courses!)

Be sure to check your email regularly for any communication/case notes about your enrollment status. You will NOT be enrolled in any courses until you receive a final email confirmation.

| <ul> <li>Enrolled Courses</li> </ul> | R Select Courses | ▲ Parent/Guardian Review            | Test Scores and Grades                                                     | Upload Documents             | Case Notes | 1 Transcript |
|--------------------------------------|------------------|-------------------------------------|----------------------------------------------------------------------------|------------------------------|------------|--------------|
|                                      |                  | Enter your Parent/Guardian's conta  | ct information and push 'Email' b                                          | o send a request for review. |            |              |
|                                      |                  | Only the most recent recipient will | be permitted to review your regin                                          | stration.                    |            |              |
|                                      |                  | Please ensure you enter a valid emu | ail address to avoid delays in pro                                         | cessing.                     |            |              |
|                                      |                  | You may use the 'Email' button to r | esend this email to your parent/g                                          | juardian at any time.        |            |              |
|                                      |                  |                                     |                                                                            |                              |            |              |
|                                      |                  | • P                                 | arent/Guardian First Name                                                  |                              |            |              |
|                                      |                  | • P                                 | arent/Guardian First Name                                                  |                              |            |              |
|                                      |                  | • p<br>• p                          | arent/Guardian First Name                                                  |                              |            |              |
|                                      |                  | - p<br>- p                          | arent/Guardian First Name arent/Guardian Last Name * Parent/Guardian Email |                              |            |              |